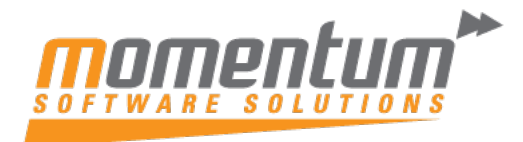

Take your business to the next level

## MYOB Advanced – Changing/ Retrieving your Password **Overview** You can change a password in MYOB Advanced 3 ways. In the user profile screen • Clicking the Forgot your credential? Link • Asking a full user to reset the password • **User Profile Screen** 1. Click your username at the right top corner and select MY PROFILE ٩, 0 $\odot$ Company-CZ > " 18 0 2 Zhang, Charty 124 104.83K 14.14M 0 2. In the User Profile screen, select CHANGE PASSWORD User Profile 😭 View Connected Applications General Info Email Settings Custom Locale Format External Identities Notification Group Active Notifications Printing Settings User Settings \* Login: First Name: Charcy ž Last Name: Phone: CHANGE EMAIL \* Email: \* Password: CHANGE PASSWORD ..... Password Recovery Question: Comment Personal Settings \* RESET TO DEFAULT TIME ZONE Time Zone: Default Branch 0 0 Default Scanner: Default Scales: 0 Home Page: 0 Turn Off Autocomplete

The information contained in this document is intended to be a guide for using your software. It is not accounting, bookkeeping or payroll advice. You should seek advice or clarification from your professional advisor in respect of these matters.

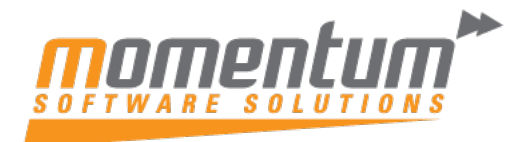

Take your business to the next level

## Forgot your credentials link

- 1. On the login page, click Forgot your credentials? Link
- 2. In the Credentials recovery window, enter your username and click Submit.
- 3. Check your email and follow the instruction on it.

## Asking a Full user to reset your password

Any user with a Full User Licence has permission to reset passwords for other users.

- 1. Log in to MYOB Advanced as a Full user.
- 2. Go to the User Form (AM201020) and select the user you want to reset the password for.
- 3. Select RESET PASSWORD and complete the New Password and Confirm Password fields and click OK.

| Users        |                                      |                                                                  | _                     |                                             | D NOTES | ACTIVITIES (4) | PLES C | USTOMISATION | 10018 |
|--------------|--------------------------------------|------------------------------------------------------------------|-----------------------|---------------------------------------------|---------|----------------|--------|--------------|-------|
| 0 0 4        | H B K K                              | > >> LOG IN AS L                                                 | ISER MEMBERSHIP RESET | PASSWORD DISABLE USER AUTHORISE MYOB ADMIN  |         |                |        |              |       |
| +Lopin       | sharty                               |                                                                  | P Bates               | Active                                      |         |                |        |              |       |
|              | C Gorest Ac                          | count                                                            | Litence Status        | Licensed                                    |         |                |        |              |       |
| User Type    |                                      |                                                                  | 21                    |                                             |         |                |        |              |       |
| Loned Ently  |                                      |                                                                  | P P                   | Almo Passand Retroyy                        |         |                |        |              |       |
| FeetName     | Charty                               |                                                                  |                       | Allow Password Changes                      |         |                |        |              |       |
| Last Name    | Zhang                                |                                                                  |                       | Passeded Never Expires                      |         |                |        |              |       |
| + Email      | charcy zha                           | ng@mys8.com                                                      | 0                     | Forta Usar to Change Fassword on Next Login |         |                |        |              |       |
| Commant      |                                      |                                                                  |                       |                                             |         |                |        |              |       |
| B belociad A | ule Rume<br>admin 2<br>Administrator | Boin Description<br>System Administrator<br>System Administrator | -                     | OK CANCEL                                   |         |                |        |              |       |
|              | org.                                 | ANL DIRECT                                                       |                       |                                             |         |                |        |              |       |
| 8 .          | UP Admin                             | Access to AP American                                            | od satilizes          |                                             |         |                |        |              |       |
| 0 4          | iP Clark                             | Access to AP Anothern                                            | on seconda            |                                             |         |                |        |              |       |
| 0 4          | uP Only                              |                                                                  |                       |                                             |         |                |        |              |       |
| 0 4          | UP Viewer                            | Read-only access to AP                                           | lunctions             |                                             |         |                |        |              |       |
| 8 4          | AR Admin                             | Access to AR functions                                           | nd settings           |                                             |         |                |        |              |       |
| 0 4          | R Clark                              | Access to AR functions                                           |                       |                                             |         |                |        |              |       |
|              |                                      | 10.0.1                                                           |                       |                                             |         |                |        |              |       |
|              | ą,                                   |                                                                  |                       |                                             |         |                |        |              |       |

We suggest tick the **Force User to Change Password on Next Login** option for security reasons. This will enable that user to set their own password when they log in next time.

| Active                                            |  |  |
|---------------------------------------------------|--|--|
| Licensed                                          |  |  |
| ✓ Allow Password Recovery                         |  |  |
| ✓ Allow Password Changes ✓ Password Never Expires |  |  |
|                                                   |  |  |
|                                                   |  |  |

The information contained in this document is intended to be a guide for using your software. It is not accounting, bookkeeping or payroll advice. You should seek advice or clarification from your professional advisor in respect of these matters.